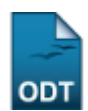

# **Consultar Alunos Com Necessidades Especiais**

| Sistema            | SIGAA                             |  |
|--------------------|-----------------------------------|--|
| Módulo             | Portal da Reitoria                |  |
| Usuários           | Perfil específico da Pró-reitoria |  |
| Perfil             | Portal Planejamento               |  |
| Última Atualização | 11/10/2016 13:46                  |  |

Esta funcionalidade permite a emissão de um relatório dos alunos portadores de necessidade especiais da instituição nos formatos PDF, XLS(Excel) ou HTML.

Para utilizar esta funcionalidade, acesse o SIGAA  $\rightarrow$  Módulos  $\rightarrow$  Portal da Reitoria  $\rightarrow$  Graduação  $\rightarrow$  Relatórios de Alunos  $\rightarrow$  Alunos com Nessecidades Especiais.

A seguinte tela será exibida:

| Informe os critérios para a emissão do relatório                |                                              |  |  |
|-----------------------------------------------------------------|----------------------------------------------|--|--|
| Tipo de Necessidade Especial: Defi<br>Formato do Relatório: * 💿 | ciência Visual 🔹<br>PDF 💿 XLS (Excel) 💿 HTML |  |  |
| Emi                                                             | itir Relatório Cancelar                      |  |  |

#### Portal da Reitoria

Clique em **Portal da Reitoria** para acessar o módulo *Portal da Reitoria*. Esta opção é válida sempre que presente.

Para cancelar a operação e retornar ao módulo *Portal da Reitoria*, clique em *Cancelar*. Esta opção é válida sempre que presente.

No campo *Tipo de Necessidade Especial* selecione o tipo de necessidade especial desejado para que seja emitido o relatório. Caso a opção selecionada seja <u>TODAS</u>, o relatório a ser emitido conterá alunos de todos os tipos de necessidades especiais. Em seguida, selecione o formato de arquivo desejado para a confecção do relatório no campo *Formato do Relatório*, este campo é de seleção obrigatória.

Como exemplo, foi selecionado o *Tipo de Necessidade Especial* <u>Deficiência Visual</u> e o *Formato do Relatório* <u>PDF</u>. Após a seleção dos campos, clique em **Emitir Relatório**. O sistema exibirá uma tela semelhante à seguinte:

| Você selecionou abrir:                                                |  |  |  |  |  |  |
|-----------------------------------------------------------------------|--|--|--|--|--|--|
| Relatoriotrf8011_AlunosNec_Especiais.pdf                              |  |  |  |  |  |  |
| Tipo: arquivo PDF                                                     |  |  |  |  |  |  |
| Site: http://sigaa.ufrn.br                                            |  |  |  |  |  |  |
| O que o Firefox deve fazer?                                           |  |  |  |  |  |  |
| ○ <u>A</u> brir com o: Foxit Reader 4.3, Best Reader for Everyday U ▼ |  |  |  |  |  |  |
| <u> Download </u>                                                     |  |  |  |  |  |  |
| Memorizar a decisão para este tipo de arquivo                         |  |  |  |  |  |  |
| OK Cancelar                                                           |  |  |  |  |  |  |

Para efetuar o download ou visualizar o *Relatório de Alunos com Necessidades Especiais*, selecione a opção desejada e clique em **OK**.

Ao selecionar o formato XLS (Excel) no campo Formato do Relatório, o sistema exibirá uma tela semelhante à anterior. Já, caso o formato HTML tenha sido selecionado, o sistema retornará uma tela semelhante à seguinte:

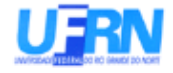

DEFICIÊNCIA: Deficiência Visual

### UNIVERSIDADE FEDERAL DO RIO GRANDE DO NORTE SISTEMA INTEGRADO DE GESTÃO DE ATIVIDADES ACADÊMICAS EMITIDO EM 25/09/2013 11:44

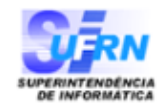

#### RELATÓRIO DE ALUNOS COM NECESSIDADES ESPECIAIS

| MATRÍCULA  | NOME          | CURSO                 |  |
|------------|---------------|-----------------------|--|
| 0000000000 | NOME DO ALUNO | CIÊNCIAS E TECNOLOGIA |  |
| 0000000000 | NOME DO ALUNO |                       |  |
| 0000000000 | NOME DO ALUNO | ARTES VISUAIS         |  |

QUANTIDADE: 3

QUANTIDADE TOTAL: 3

| rag. i dei | Pág. | . 1 | de | 1 |
|------------|------|-----|----|---|
|------------|------|-----|----|---|

Bom trabalho!

<< Voltar - Manuais do SIGAA

## From: https://docs.info.ufrn.br/ -

Permanent link: https://docs.info.ufrn.br/doku.php?id=suporte:manuais:sigaa:portal\_da\_reitoria:graduacao:relatorios\_de\_alunos:alunos\_com\_necessidades\_especiais Last update: 2016/10/11 13:46

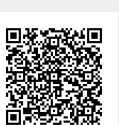